# Mise à jour à distance du micrologiciel de l'onduleur dans la plateforme de supervision -Note d'application

Historique des révisions

- Version 2.0, décembre 2023 : mise à jour du texte et des images
- Version 1.0, octobre 2020 : version initiale

### Résumé

La plateforme de supervision SolarEdge permet de procéder à des mises à jour à distance du micrologiciel des onduleurs de votre site PV. Cette fonctionnalité permet de gagner un temps considérable étant donné qu'elle évite d'avoir à se rendre sur site pour de simples mises à jour de micrologiciel. La mise à jour du micrologiciel ajoute de la valeur au site PV car elle inclut les nouvelles capacités et fonctionnalités publiées et aide à résoudre les problèmes connus.

Pour savoir ce que contient la version la plus récente du micrologiciel de l'onduleur, consultez les <u>Notes de version relatives au micrologiciel</u> de SolarEdge.

### •••• RE

Pour procéder aux mises à jour à distance du micrologiciel des onduleurs dotés d'une connexion cellulaire CDMA ou GSM,

ou d'onduleurs maîtres et esclaves communiquant par RS485, contactez l'Assistance SolarEdge.

## Mise à jour à distance du micrologiciel de l'onduleur

La mise à jour du micrologiciel d'un onduleur s'effectue pour chaque site et séparément pour chaque onduleur de ce site. Le micrologiciel du CPU, de DSP1 et de DSP2 peut être mis à jour pour chaque onduleur.

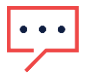

#### REMARQUE

L'accès aux **Paramètres à distance** n'est disponible qu'aux utilisateurs du compte ayant des droits administrateur.

Pour procéder à la mise à jour à distance du micrologiciel :

- 1. Connectez-vous à la plateforme de supervision.
- 2. Pour accéder à votre site, cliquez sur le nom du site.
- 3. Cliquez sur la vue Admin.
- 4. Dans le menu Admin, cliquez sur Paramètres à distance > Mise à jour Firmware.

### solar<mark>edge</mark>

| -          | Residential Sites | ~                    | Sites Alerts | s 🚳 Reports   | Accounts                                                                                                    | ୟ   ୬ 🕺   ଛ   <i>iii</i>                                                          |  |  |  |
|------------|-------------------|----------------------|--------------|---------------|----------------------------------------------------------------------------------------------------|-----------------------------------------------------------------------------------|--|--|--|
| $\bigcirc$ | SolarEdge Site 🤇  |                      |              |               |                                                                                                    |                                                                                   |  |  |  |
| ¢          | Site Details      | ~                    | 🗵 Inverter 1 | (7E130820-B9) |                                                                                                    |                                                                                   |  |  |  |
| :::        | Site Access       | ~                    |              |               | Inverter1 (7E1264E6-DA) Firmware Update                                                                                                    |                                                                                   |  |  |  |
| ~          | Logical Layout    |                      |              |               | Firmware Version Installed Latest Available Version                                                                                                    |                                                                                   |  |  |  |
|            | Remote Settings   | ^                    |              |               | CPU 4.17.46 4.22.12                                                                                                    |                                                                                   |  |  |  |
| ^          | Grid Settings     |                      |              |               | DSP1 1.100.1610 1.100.1620                                                                                                    |                                                                                   |  |  |  |
| <u> </u>   | Firmware Update   |                      |              |               | DSP2 2.100.1407 2.100.1407                                                                                                    |                                                                                   |  |  |  |
| ¢          | Energy Manager    |                      |              |               | The update should take about 60 minutes.<br>If there are communication related issues, the update might take up to 24 hours<br>You are leave this means of the time. | e about 60 minutes.<br>ntion related issues, the update might take up to 24 hours |  |  |  |
|            | Revenue           |                      |              |               | rou can leave uns page at any une                                                                                                    |                                                                                   |  |  |  |
|            | Performance       | Performance V Update |              |               |                                                                                                    |                                                                                   |  |  |  |
|            |                   |                      |              |               | Firmware Updates History (2) 🗸                                                                                                    |                                                                                   |  |  |  |
|            |                   |                      |              |               |                                                                                                    |                                                                                   |  |  |  |
|            |                   |                      |              |               |                                                                                                    |                                                                                   |  |  |  |
|            |                   |                      |              |               |                                                                                                    |                                                                                   |  |  |  |
|            |                   |                      |              |               |                                                                                                    |                                                                                   |  |  |  |
|            |                   |                      |              |               |                                                                                                    |                                                                                   |  |  |  |

- 5. Si le site est équipé de plusieurs onduleurs, sélectionnez celui qui doit être mis à jour dans la liste des onduleurs. Vous ne pouvez mettre à jour qu'un onduleur à la fois.
- 6. Sous Mise à jour du micrologiciel de l'onduleur, cliquez sur Mettre à jour.

Durant la mise à jour, une barre de progression et une indication de statut sont affichées pour chaque composant. L'opération peut prendre jusqu'à 1 heure. Vous pouvez quitter la page à tout moment.

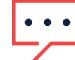

#### REMARQUE

Si le micrologiciel le plus récent de l'onduleur est installé, le bouton **Mettre à jour** ne s'affiche pas.

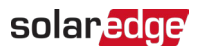

### Résultats de la mise à jour du micrologiciel

Voici un exemple de vue de Mise à jour du micrologiciel.

| SolarEdge Site 🔍 |   |                                                                                    |                                                                                                    |                                         |                          |            |  |  |
|------------------|---|------------------------------------------------------------------------------------|----------------------------------------------------------------------------------------------------|-----------------------------------------|--------------------------|------------|--|--|
| Site Details     |   | Inverter 1 (7F180820-89)                                                           |                                                                                                    |                                         |                          |            |  |  |
| Site Access      | ~ | <ul> <li>Inverter 2 (7E178836-98)</li> </ul>                                       | Inverter1 (7                                                                                                    | Inverter1 (7E1264E6-DA) Firmware Update |                          |            |  |  |
| Logical Layout   |   | <ul> <li>☑ Inverter 3 (7E185620-FE)</li> <li>☑ Inverter 4 (7E163521-AC)</li> </ul> | Firmware                                                                                                    | Version Installed                       | Latest Available Version |            |  |  |
| Remote Settings  | ^ | <ul> <li>Inverter 5 (7E136922-B2)</li> <li>Inverter 6 (7E130630-FF)</li> </ul>     | CPU                                                                                                    | 4.17.46                                 | 4.22.12                  | Installing |  |  |
| Grid Settings    |   |                                                                                    | DSP1                                                                                                    | 1.100.1610                              | 1.100.1620               | Complete Ø |  |  |
| Firmware Update  |   |                                                                                    | The update should take about 60 minutes.<br>If there are communication related issues, the update might take up to 24 hours |                                         |                          |            |  |  |
| Energy Manager   |   |                                                                                    |                                                                                                    |                                         |                          |            |  |  |
| Revenue          |   |                                                                                    | You can leave this page at any time                                                                                         |                                         |                          |            |  |  |
| Performance      | ~ |                                                                                    | Cancel                                                                                                    |                                         |                          |            |  |  |
|                  |   |                                                                                    |                                                                                                    |                                         |                          |            |  |  |

La mise à jour réussie du micrologiciel a les effets suivants :

La version installée correspondra avec la version la plus récente disponible

Un e-mail de notification est envoyé à l'utilisateur qui a initié le processus de mise à jour Si la mise à jour du micrologiciel échoue, un état d'échec s'affiche à côté du composant concerné. Pour résoudre le problème, suivez les instructions, puis cliquez sur **Réessayer**.